## Peer Tutor Appointments Making Tutorial

Step 1: Open ONCE in "Workspace" - Corporate WeChat or "Wenzhou-Kean University"- "Contacts"-WeChat.

| <            | 温州肯恩大学        |   | $\oplus$         |
|--------------|---------------|---|------------------|
|              | 消息            |   |                  |
| <sub>m</sub> | 企业通讯录         |   |                  |
| 1            | 我             |   |                  |
| 置顶应          | 用             |   |                  |
| 0            | a.ONCE消息通知    |   |                  |
| А            |               |   |                  |
| 0            | a.第二课堂活动平台    |   | A<br>C<br>E<br>F |
|              | a.ONCE        |   | G<br>I<br>K      |
| С            |               |   | R                |
| 2            | 常用电话          |   | W<br>Y<br>Z      |
| E            |               |   |                  |
| Ó            | Expense Claim |   |                  |
| F            |               |   |                  |
|              | 访客预约          |   |                  |
| G            |               |   |                  |
| HRIDELAP     | 个人数据中心        |   |                  |
| 1            |               | - |                  |

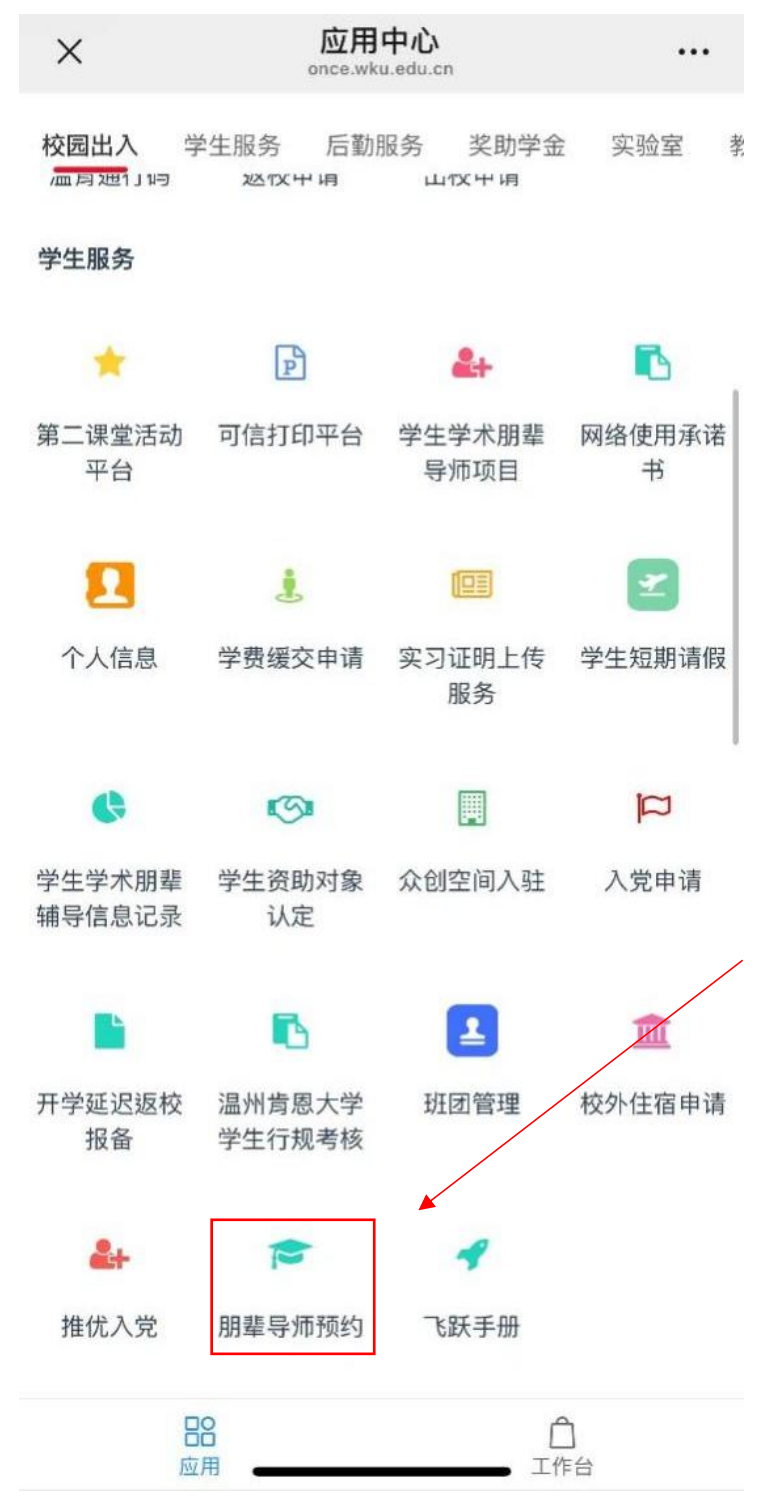

## Step 2: After entering ONCE, please select "Peer Tutor Appointments Making".

Step 3: Based on your current registered courses, please select "Undergraduate Courses Tutoring" or "Graduate Courses Tutoring" to make appointments.

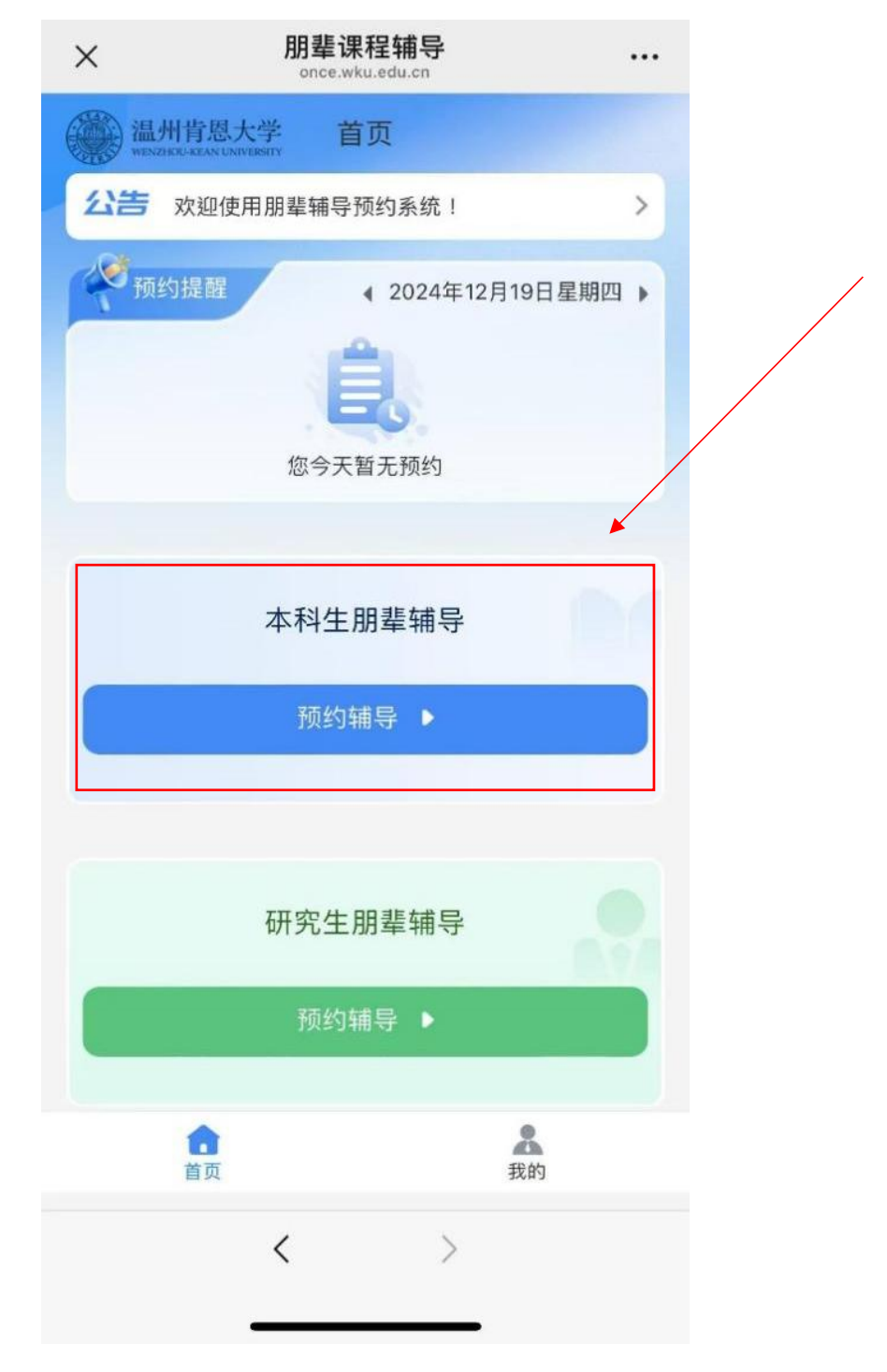

Step 4: Select one "Section Name" under your current courses.

| ×       | <b>朋辈课程辅导</b><br>once.wku.edu.cn |   |
|---------|----------------------------------|---|
| <       | 选择课程                             |   |
| Q、请输入   | 入搜索关键词                           |   |
| EDL5530 |                                  | > |
| EDL5551 |                                  | > |
| EDL5813 |                                  | > |
|         |                                  |   |

Step 5: Choose one Peer Tutor under your selected "Section Name" and click "Appointment".

| ×    | 朋辈课程辅导<br>once.wku.edu.cn       |    |  |
|------|---------------------------------|----|--|
| <    | EDL5530 -                       |    |  |
| 朋辈导师 | ī数:1                            |    |  |
|      | <b>王豪 (Hao Wang)</b><br>预约人数: 1 | 预约 |  |
|      | 简介:教育领导学博士生                     |    |  |
|      |                                 |    |  |

Step 6: Select one available time slot (one-hour standardized) in your preferred date. Please kindly note that you shall make appointments 48 hours in advance but within the seven-day limit.

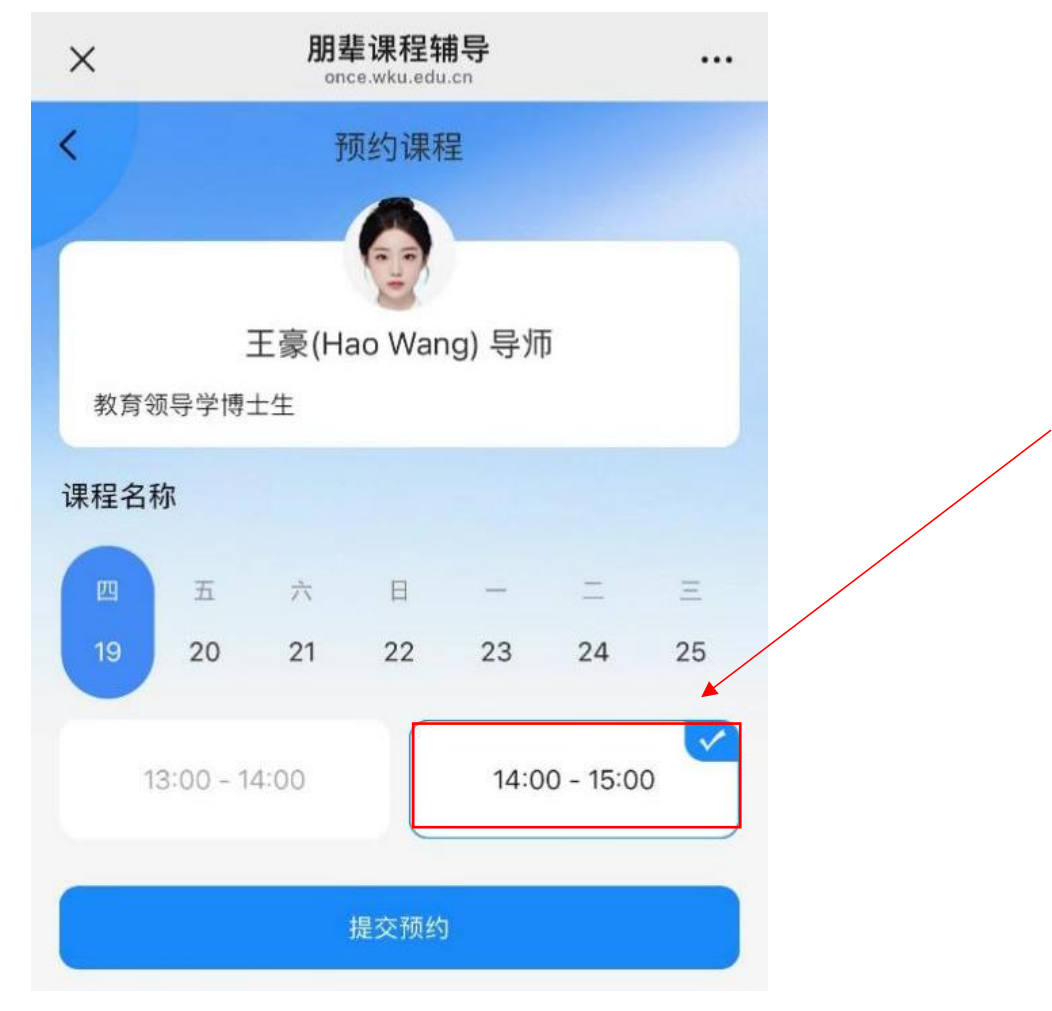

Step 7: Click "Submission".

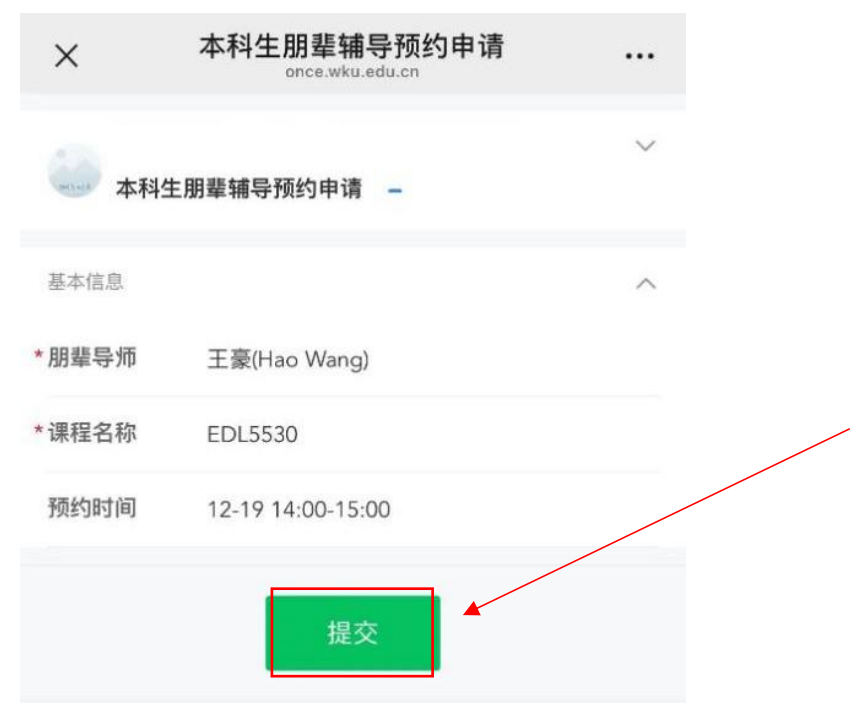

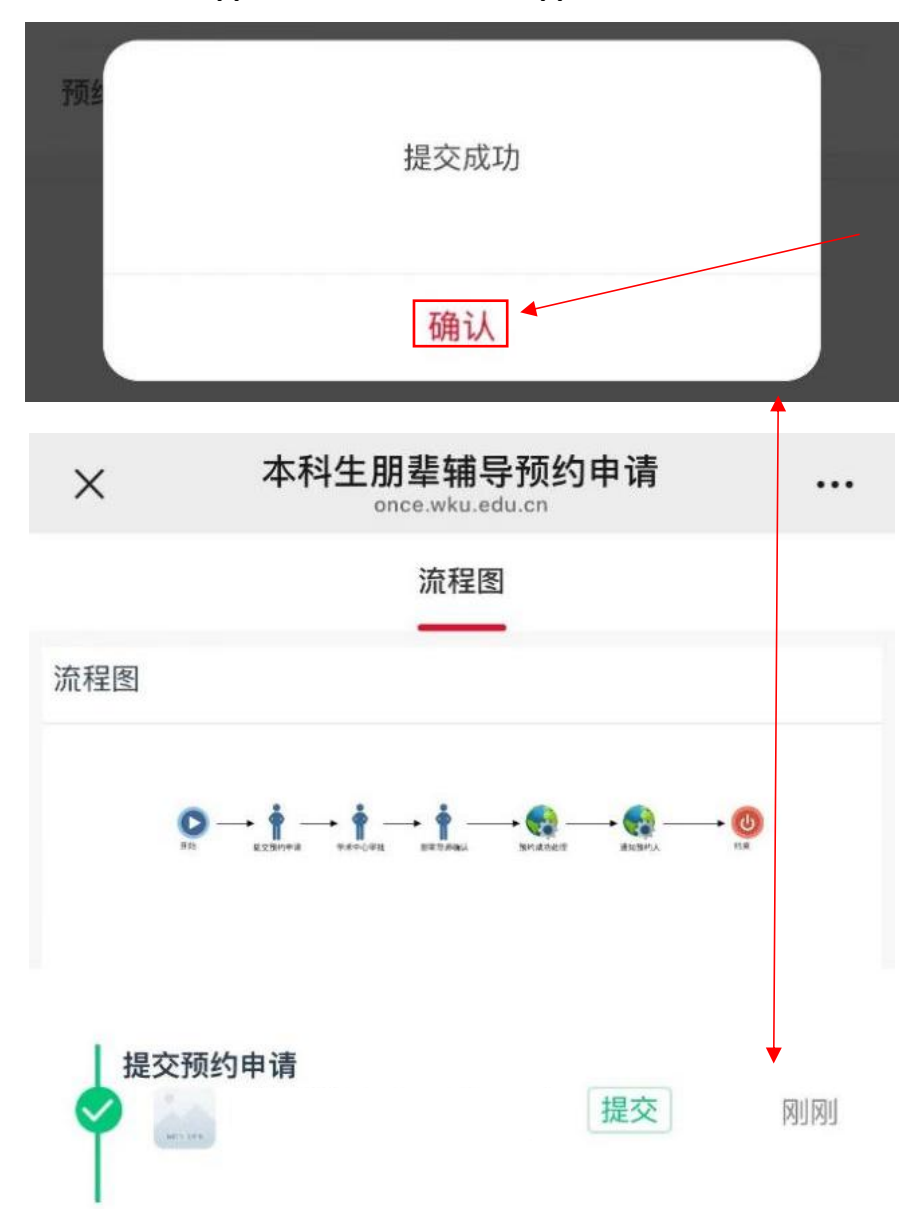

Step 8: "Confirm" the application and wait for approval.

## Step 9: The application result will be sent to your WKU email and ONCE NOTICE.

提交的本科生朋 辈辅导预约申请,已审批完成/The app...

您好! , 您于 12/19/2024 09:35:31提交的本科生朋辈辅导预约申请,已审批 完成。/Hello , the application you submitted at 12/19/2024 09:35:31 has been approved. Step 10: You are able to view the appointment time and appointed tutoring room in ONCE NOTICE or "Me" in "Peer Tutor Appointments Making".

| ×               | 本科生朋辈辅导预约申请<br>once.wku.edu.cn | ·    |  |  |  |  |
|-----------------|--------------------------------|------|--|--|--|--|
| → 本科生朋辈辅导预约申请 - |                                |      |  |  |  |  |
| 基本信息            |                                | ^    |  |  |  |  |
| *朋辈导师           | 王豪(Hao Wang)                   |      |  |  |  |  |
| *课程名称           | EDL5530                        |      |  |  |  |  |
| 教室名称            | GEH A203                       |      |  |  |  |  |
| 自定义场地           |                                |      |  |  |  |  |
| 预约时间            | 12-19 14:00-15:00              |      |  |  |  |  |
| 审批记录            |                                | ^    |  |  |  |  |
| 提交预约申           | 提交                             | 1小时前 |  |  |  |  |
| 朋辈导师确<br>全      | 认<br>豪(Hao Wang)   同意<br>的     | 1小时前 |  |  |  |  |
| 今 ▲ 完           | 成完成                            | 1小时前 |  |  |  |  |

Step 11: Before the start of the peer tutoring session, you shall remind the Tutor to scan the Sign-in QR code. At the end, you shall also remind the Tutor to scan the Sign-off QR code. You are welcome to select comments for the session.

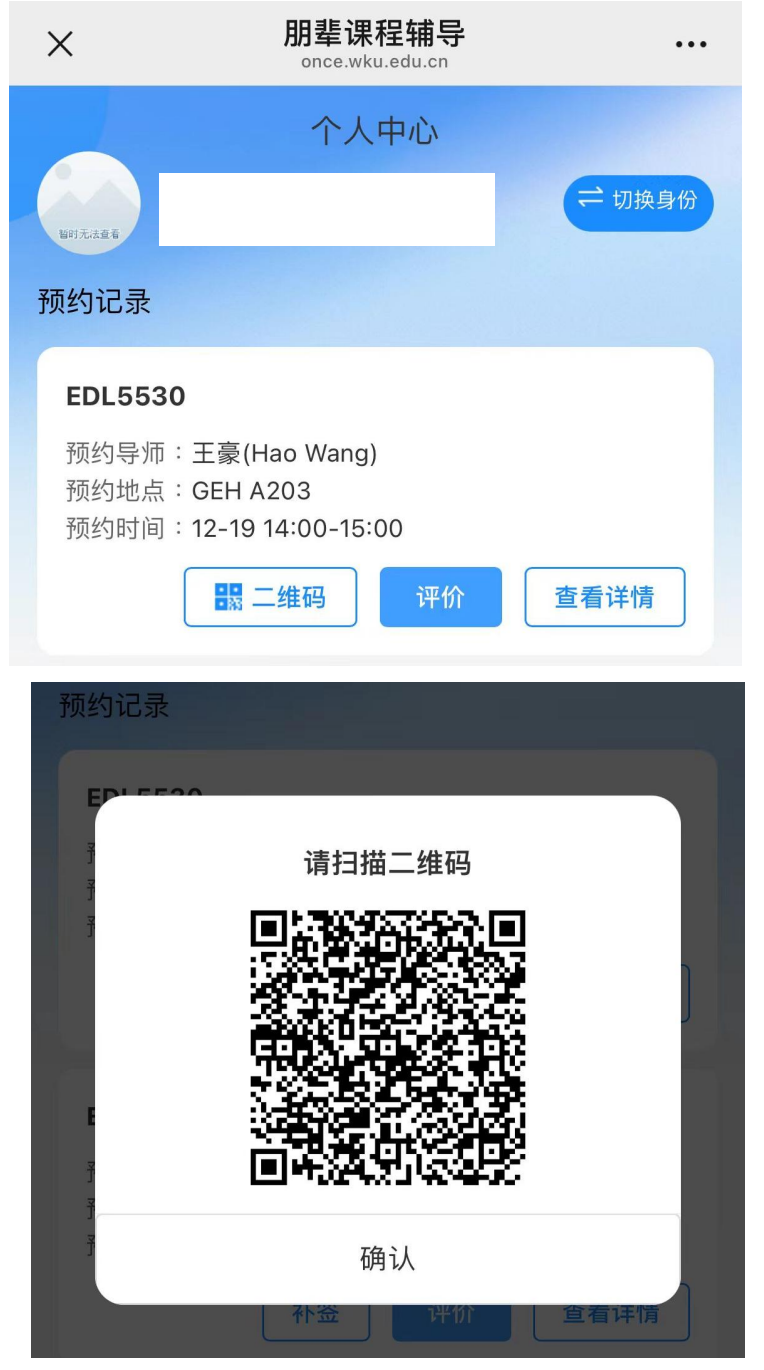